# WS801M WiFi エンドスコ-

# ・はじめに

以下の付属品がそろっていることをお確かめください

- ・スコープ
  ・Wifi ボックス
  ・CD
  ・説明書(英語)
- ・オプションアーム(フック・ミラー・磁石)
- ・接続手順(スマートフォンの場合)
  - 【1】 アプリのダウンロード

"HTwificamera"をダウンロードしてください

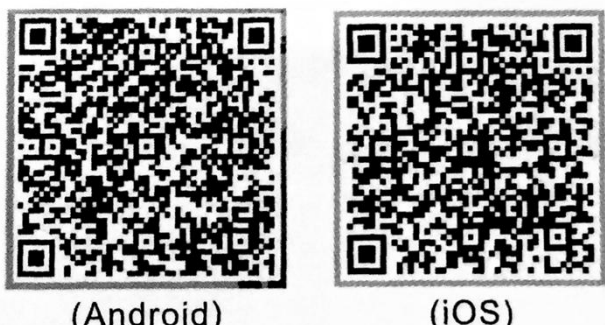

(Android)

【2】Wi-Fi 接続

Wi-Fi ボックスにスコープを接続

電源ボタンを3秒押す(インジケータ LED 点灯)

接続機器を下記の Wi-Fi に接続する

Wi-Fi アドレス「HTendoscape XX:XX:XX」

パスワード [88888888]

## 【3】 アプリ起動

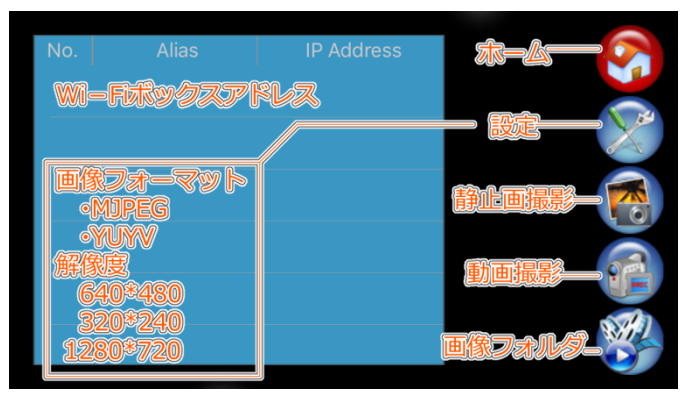

設定:画像フォーマットと解像度変更

## 静止画撮影:静止画を撮影します

(スコープ・Wi-Fi ボックスのカメラボタンでも撮影できます) 動画撮影:動画を撮影します

画像フォルダ:撮影した画像フォルダを開きます ※接続ができない場合は以下をご確認ください ※接続機器・Wi-Fi ボックスの再起動 ※他の Wi-Fi 機器接続解除

#### ・接続手順(PCの場合)……無線で接続する

【1】 アプリのダウンロード 付属の CD から "HTcamera" をインストールしてください 【2】 【3】 はスマートフォンの場合と同じです (※Wi-Fiを受信可能な PC でご使用ください) (※表示言語は中国語のみとなります)

・接続手順(PC の場合)有線

- 【1】 アプリのダウンロード 付属の CD から"Amcap"をインストールしてください (3 種類ありますが、お使いの OS バージョンによって 使用するアプリが異なります。お試しください) [2] 2.2 USB カメラを PC に接続し、ソフトウェアを開きます。 「デバイス | → 「USB2.0 | → 「オプション」→「プレビュー」をクリックします。
  - 2.3 ビデオを記録する
    - "ファイル"→ "キャプチャディレクトリを設定"
    - をクリックしてキャプチャビデオを保存する。

「キャプチャ」→「キャプチャ開始」をクリックし、

「キャプチャを停止」をクリックし、記録を停止します。

### 2.4 写真を撮る

「ファイル」→「写真のディレクトリを設定」

- をクリックして写真を保存する。
  - 「写真」→写真上の「ファイル」→「保存」

| 仕様          |                   |
|-------------|-------------------|
| Wifi 接続距離   | 30m(遮蔽なしの場合)      |
| バッテリー使用時間   | 2-3 時間            |
| Wifi ボックス寸法 | 63.7*40*16.7 mm   |
| 静止画・動画撮影    | 対応                |
| 電源          | 5V                |
| コネクタ        | USB2.0            |
| カメラ解像度      | 2 メガピクセル          |
| 解像度         | 640*480/1280*720  |
|             | (1600*1200 PC のみ) |
| ライト         | 6 LED             |
| レンズ F/NO    | 2.8               |
| 視界          | 60°               |
| LED ライト調光   | ダイヤル式             |
| 焦点距離        | 3 cm-6 cm         |
| フォーマット      | MJPG              |
|             |                   |

※注意※

危険ですので絶対に分解しないでください Wifi ボックス・端子部分は防水ではありません